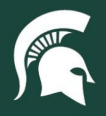

## **Job Aids**

## How to copy a Purchase Requisition (PR)

**Overview:** This tutorial provides detailed guidance on how to copy a PR that you have previously submitted.

- 1. Log in to ebs.msu.edu and click the Procure-to-Pay System tile.
- 2. Click See all under Recent Requests.

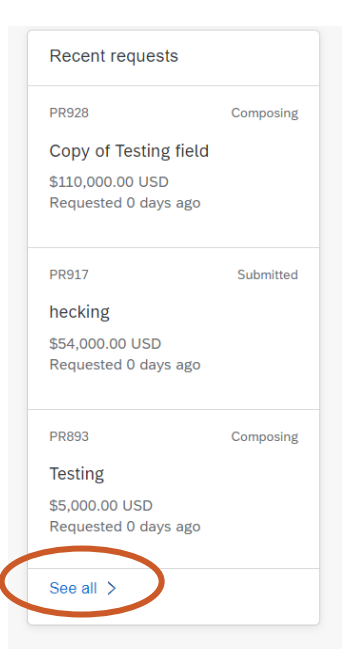

3. From the list of submitted PRs, open the PR to be copied by clicking on the document number.

|   | Date requested Feb 28, 2023 | Amount \$12,500.00 USD | Submitted |
|---|-----------------------------|------------------------|-----------|
| < | PR884<br>Testing            |                        |           |

4. In the upper right corner, Click the ... menu and select **Buy again** from the resulting dropdown menu.

| Total Cost <b>\$12,500.00</b> USD | Withdraw Edit |
|-----------------------------------|---------------|
|                                   | Buy again     |
|                                   | Delete        |
|                                   | Help Center   |

5. Select the **Buy again** button in the resulting pop-up to confirm.

40TUT42v01 | Release date: 11/11/24 | This document is uncontrolled when printed or saved.

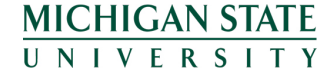

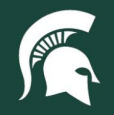

## **Job Aids**

| Buy again                              |                          | > |
|----------------------------------------|--------------------------|---|
| Are you sure you want to buy the items | from this request again? |   |
|                                        |                          |   |

6. A copy of the PR will be created with a new document number.

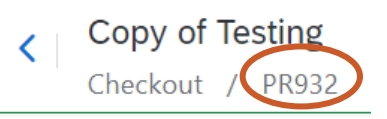

If there are no changes to be made from the original order, you can immediately hit Submit in the upper right corner.

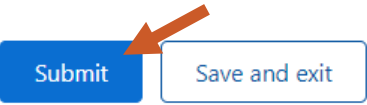

a. A confirmation window will appear to confirm the PR was successfully submitted. Click **Done** to return to the Guided Buying home page.

| ☑ Success                                    | ×                     |
|----------------------------------------------|-----------------------|
| Your requisition has been sent for approval. |                       |
|                                              |                       |
|                                              | Done View requisition |

- 8. If changes need to be made:
  - a. Click Save and exit to edit later.

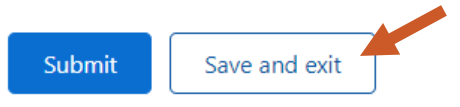

i. The saved draft of the PR can later be found and edited from your **Recent requests**, and will be in **Composing** status.

| Recent requests                          | Recent requests |  |  |
|------------------------------------------|-----------------|--|--|
| PR932                                    | Composing       |  |  |
| Copy of Testing                          |                 |  |  |
| \$200,000.00 USD<br>Requested 0 days ago |                 |  |  |

b. Proceed with editing immediately, following the tutorial <u>How to Create a Purchase Requisition (PR) for</u> <u>Non-catalog Goods and Services.</u>

40TUT42v01 | Release date: 11/11/24 | This document is uncontrolled when printed or saved.

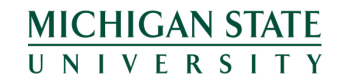

*If you have any questions, please contact Procurement at 517-355-0357.*